# Leiðbeiningar fyrir notkun á þjónustugátt Fjársýslunnar

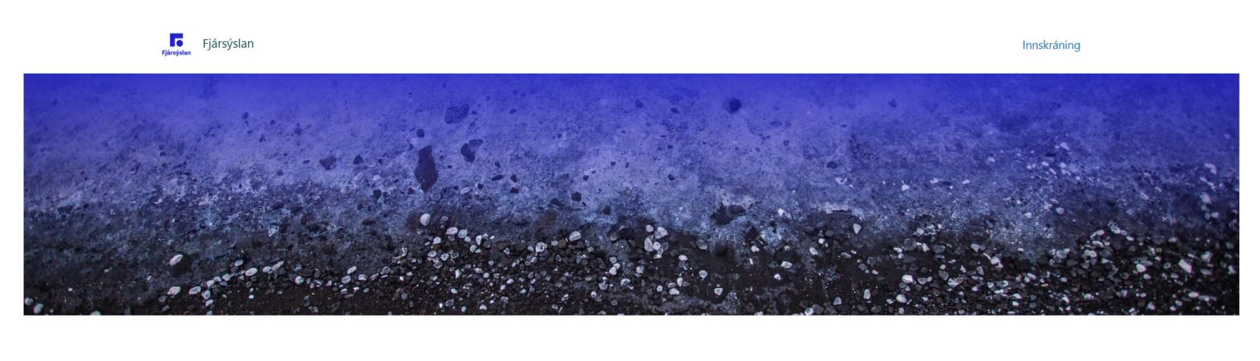

## Slóðin á þjónustugátt Fjársýslunnar er https://fjarsysla.zendesk.com/hc/is

Velkomin(n) í þjónustugátt Fjársýslunnar.

Hér getur þú fylgst með öllum beiðnum sem þú hefur sent til Fjársýslunnar.

Innskráning

Ef þú hefur ekki skráð þig inn áður þarftu að velja "Innskráning" hér fyrir ofan og velja síðan "Fá lykilorð", þú færð þá sent lykilorð í pósthólfið þitt sem þú getur notað til þess að skrá þig inn.

Þjónustugáttin er tengd við Zendesk, þjónustukerfi Fjársýslunnar, þar sem allar beiðnir fá sérstakt númer. Starfsmenn Fjársýslunnar nota Zendesk til að afgreiða málin en kerfið sendir upplýsingar um málin í tölvupósti til viðskiptavina auk þess að upplýsingar um beiðnir birtast í þjónustugáttinni.

Í þjónustugáttinni er hægt að bregðast við beiðnum sem hafa þegar verið stofnaðar, en á næstu misserum verður opnað fyrir þann möguleika að stofna mál (beiðnir) beint í þjónustugáttinni.

Eins og er eru beiðnir stofnaðar með því að senda tölvupóst á Fjársýsluna (fjarsyslan@fjarsyslan.is) eða með því að starfsmaður Fjársýslunnar stofnar málið í Zendesk.

## Nýskráning

Í fyrsta skipti sem þjónustugáttin er notuð þarf að byrja á því að smella á *Innskráning*, þá opnast gluggi þar sem þarf að smella á *Sign up* (neðsti hlekkurinn).

| Sign in to Fjársýslan               | Nýskrá þig fyrir Fjársýslan                        |
|-------------------------------------|----------------------------------------------------|
| Switch to acount sign-in A          |                                                    |
| Switch to agent sign-in y           | Please fill out this form, and we'll send you a    |
|                                     | welcome email so you can verify your email address |
| Email                               | and sign in.                                       |
|                                     |                                                    |
|                                     | Required fields are marked by an asterisk (*)      |
|                                     |                                                    |
| Password                            | Fullt nafn *                                       |
|                                     |                                                    |
| O                                   |                                                    |
|                                     |                                                    |
| Forgot password?                    | Netfangið þitt *                                   |
|                                     |                                                    |
| Sian in                             |                                                    |
|                                     |                                                    |
|                                     | Nýskráning                                         |
| Emailed us for support? Fá lykilorð |                                                    |
| Nús bié Eiészáslan? Cinz uz         | hætta við                                          |
| ivyr nja Fjarsysian: <u>Sign up</u> |                                                    |
|                                     |                                                    |

Eftir að búið er að setja inn fullt nafn og netfang og smella svo á *Nýskráning* þá mun berast tölvupóstur þar sem beðið er um að búa til lykilorð.

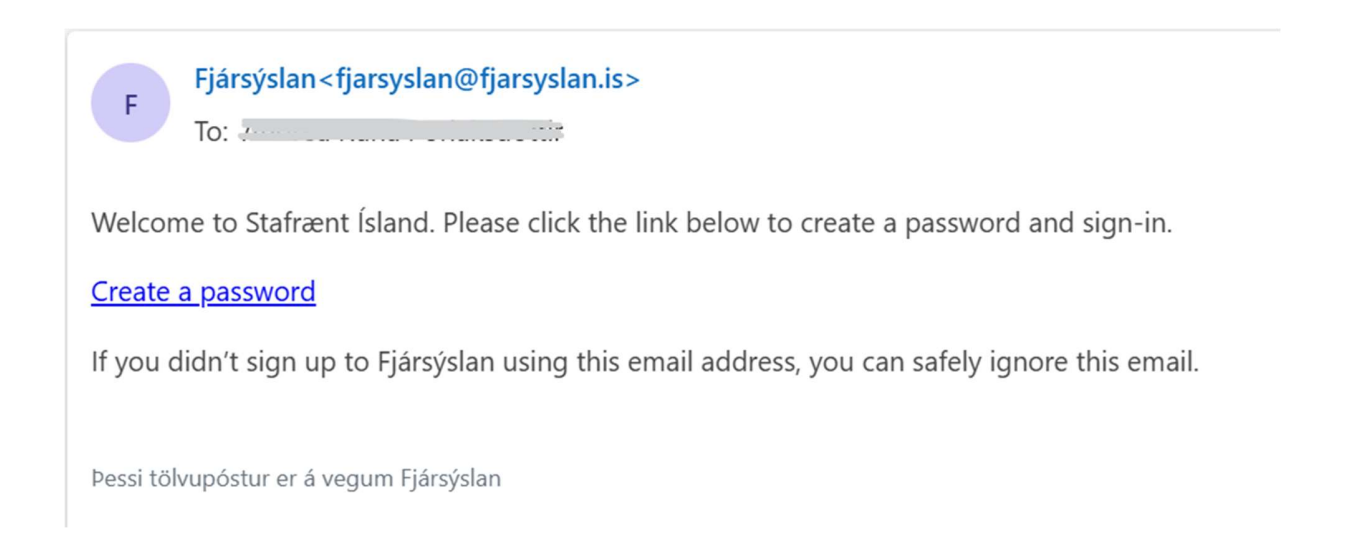

Eftir að smellt hefur verið á Create a password kemur upp gluggi bar sem notandinn þ kröfurnar se

Ef kröfurnar hak fyrir fran

| andinn þarf að velja lykilorð miðað við           | Choose your secret password                              |  |  |  |
|---------------------------------------------------|----------------------------------------------------------|--|--|--|
|                                                   | You'll use this password to sign in to Fjársýslan.       |  |  |  |
| röfurnar eru uppfylltar kemur grænt               | Nafnið þitt                                              |  |  |  |
| fyrir framan hverja línu.                         |                                                          |  |  |  |
|                                                   | Your password                                            |  |  |  |
| Your password                                     | 0                                                        |  |  |  |
| ······ •                                          | Kröfur til lykilorða:                                    |  |  |  |
| Kröfur til lykilorða:                             | <ul> <li>verður að vera minnst 5 stafir</li> </ul>       |  |  |  |
| 🗸 verður að vera minnst 5 stafir                  | <ul> <li>must be fewer than 128 characters</li> </ul>    |  |  |  |
| $\checkmark$ must be fewer than 128 characters    | <ul> <li>must be different from email address</li> </ul> |  |  |  |
| $\checkmark$ must be different from email address |                                                          |  |  |  |
| Set password                                      | Set password                                             |  |  |  |
|                                                   |                                                          |  |  |  |
|                                                   |                                                          |  |  |  |

Eftir að lykilorðið hefur verið staðfest (smella á Set password) er notandinn fluttur aftur yfir í þjónustugáttina. Þá má sjá nafn notandans efst í hægra horninu.

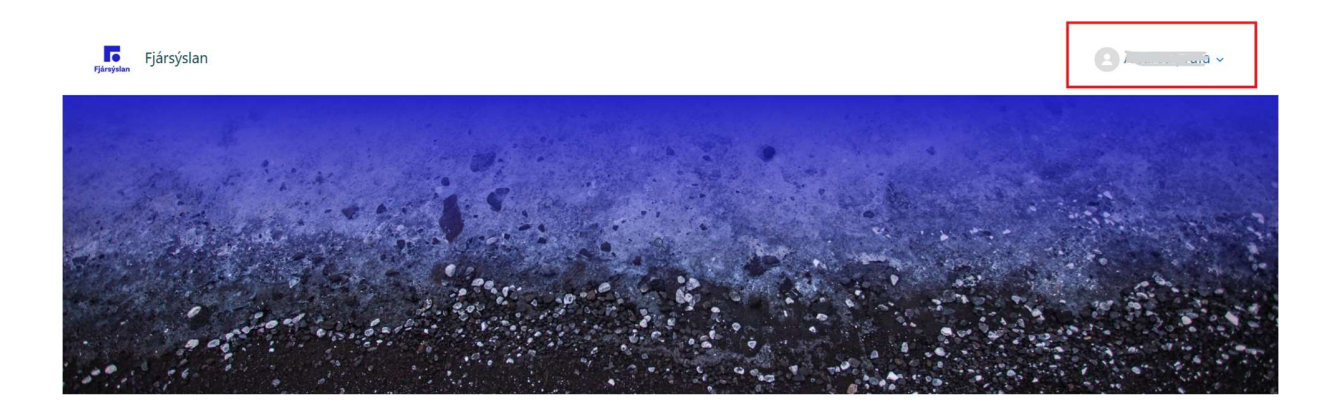

#### Velkomin(n) í þjónustugátt Fjársýslunnar.

Hér getur þú fylgst með öllum beiðnum sem þú hefur sent til Fjársýslunnar.

| Örin hægra megin við nafn notandans gefur aðgang að                                 |                                                         |
|-------------------------------------------------------------------------------------|---------------------------------------------------------|
| frekari upplýsingum.                                                                |                                                         |
|                                                                                     | Profile                                                 |
| Með því að smella á <i>Profile</i> sjást upplýsingar um                             | Requests                                                |
| notandann.                                                                          | Útskráning                                              |
| Fjársýslan                                                                          |                                                         |
| Private                                                                             | Fylgir O notendur<br>Fylgjendur O notendur<br>Atkvæði O |
| Total activity Síðast uppfært Skráning<br>0 Engin virkni ennþá. Engin virkni ennþá. | Áskriftir <b>0</b>                                      |
| No content yet. Engage in the conversation to activate your profile.                |                                                         |

Fjársýslan

Með því að smella á *Requests* sjást allar beiðnir sem notandinn hefur sent eða er skráður fylgjandi að (CC'd).

| Fjársýslan                        |        |                         |                         | 87       | . a.v |
|-----------------------------------|--------|-------------------------|-------------------------|----------|-------|
| Requests                          |        |                         |                         |          |       |
| My requests Requests I am CC'd on |        |                         |                         |          |       |
| 0 requests                        | Filter |                         |                         |          |       |
| Subject                           | ID     | Created date $\Diamond$ | Updated date $\Diamond$ | Status 🗘 | :     |
|                                   |        |                         |                         |          |       |

Fjársýslan

### Upplýsingar um einstaka mál (beiðnir)

Þegar mál hefur verið stofnað fær notandinn tölvupóst um að nýtt mál hafi verið stofnað.

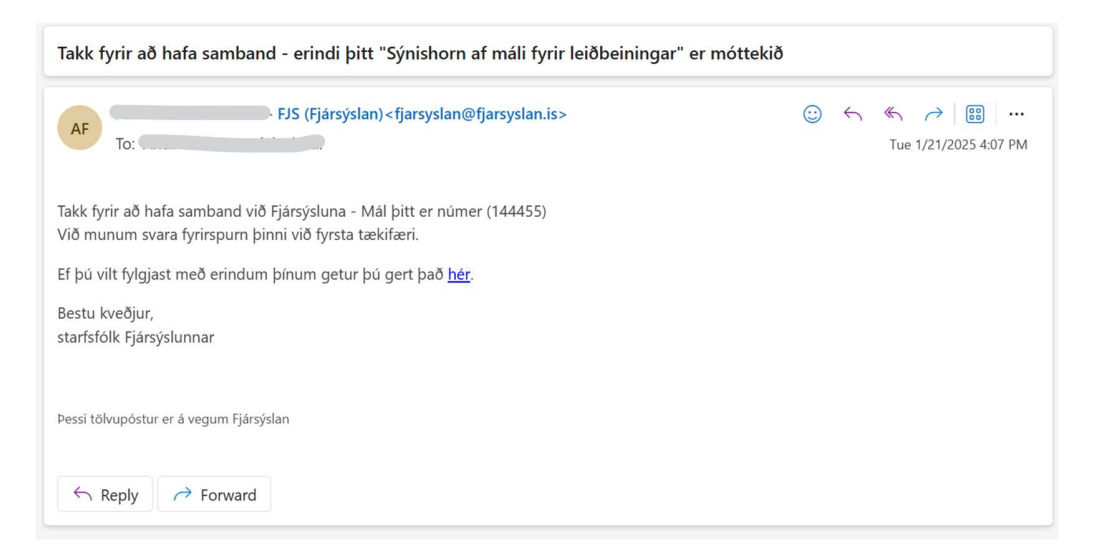

Með því að smella á *hér* er notandinn fluttur yfir í þjónustugáttina þar sem hægt er að sjá meiri upplýsingar um málið og bregðast við því.

Þegar mál hefur verið stofnað berst einnig tölvupóstur þar sem upplýsingar um málið koma betur fram (sömu upplýsingar birtast einnig í þjónustugáttinni). Í þessu tilfelli er titill (subject) málsins "Sýnishorn af máli fyrir leiðbeiningar".

| Sýnishorn af máli fyrir leiðbeiningar                                                                                       |         |          |      |             |                |  |  |
|----------------------------------------------------------------------------------------------------|---------|----------|------|-------------|----------------|--|--|
| AF To: To: To: To: To: To: To: To: To: To:                                                                                  | <u></u> | ← Rep    | ly « | K Reply all | → Forward :::: |  |  |
| Erindi þitt hefur verið skráð.                                                                                              |         |          |      |             |                |  |  |
| - FJS (Fjársýslan)<br>21. jan. 2025, UTC - 16:07                                                                            |         |          |      |             |                |  |  |
| Hér eru upplýsingar sem koma fram í málinu, til dæmis gæti Fjársýslan verið að óska eftir gögnum eða upplýsingum frá viðkor | nandi   | stofnun. |      |             |                |  |  |
| Til þess að bæta við athugasemdum, vinsamlegast svaraðu þessum pósti.                                                       |         |          |      |             |                |  |  |
| Þessi tölvupóstur er á vegum Fjársýslan                                                                                     |         |          |      |             |                |  |  |
| ← Reply → Forward                                                                                                    |         |          |      |             |                |  |  |

Það er hægt að bregðast við málinu með því að svara tölvpóstinum.

Hvor leiðin sem er valin, að svara tölvpóstinum eða svara í gegnum þjónustugáttina, skilar sér í báðum tilfellum inn í Zendesk hjá Fjársýslunni þar sem starfsmaðurinn sem er með málið skráð hjá sér, sér upplýsingarnar.

Til þess að skoða málið í þjónustugáttinni er farið í Requests.

| Requests                              |         |                         |                         |          |   |  |  |  |
|---------------------------------------|---------|-------------------------|-------------------------|----------|---|--|--|--|
| My requests Requests I am CC'd on     |         |                         |                         |          |   |  |  |  |
| 1 request                             | Filter  |                         |                         |          |   |  |  |  |
| Subject                               | ID      | Created date $\Diamond$ | Updated date $\Diamond$ | Status 🗘 | : |  |  |  |
| Sýnishorn af máli fyrir leiðbeiningar | #144455 | Jan 21, 2025            | 11 minutes ago          | Open     |   |  |  |  |

Ef notandinn er með mörg mál í gangi þá er hægt að smella á *Filter* og velja viðeigandi síur.

Með því að smella á titil málsins sjást sömu upplýsingar og koma fram í tölvupóstinum.

# Sýnishorn af máli fyrir leiðbeiningar

| - FJS<br>12 mínútur síðan<br>Hér eru upplýsingar sem koma fram í málinu, til dæmis gæti Fjársýslan verið að óska eftir gögnum eða<br>upplýsingum frá viðkomandi stofnun. | Spyrjandi<br>Nýskráð<br>Síðast uppfært   | Today at 16:07<br>Today at 16:07 |
|----------------------------------------------------------------------------------------------------|------------------------------------------|----------------------------------|
| Bæta við upplýsingum                                                                                                    | I vinnsiu nja<br>Id<br>Staða<br>Priority | #144455                          |

Þarna sést líka hvaða starfsmaður Fjársýslunnar er með málið skráð á sig (sjá Í vinnslu hjá).

Með því að smella á *Bæta við upplýsingum* opnast svæði þar sem hægt er að skrifa inn skilaboð eða svar við málinu, ásamt því að hægt er að bæta við viðhengjum, skjáskotum og öðru sem gætu tengst málinu.

| -                            |                |                |              |                                |                           |               |                 |       |  |
|------------------------------|----------------|----------------|--------------|--------------------------------|---------------------------|---------------|-----------------|-------|--|
| Paragraph                    | ► B            |                | > ~ <i>E</i> | := ;                           |                           | 99            | $\mathbf{c}$    |       |  |
| <u>Hér</u> er <u>svar vi</u> | ð spurningunn  | oi frá Elársýs | ilunni og s  | viðeigan                       | di gögn :                 | sett í vi     | <u>ŏheng</u> i. |       |  |
| 0 Skjal fyrir leið           | beiningar.docx | Bæti           | a við viðher | ngi eða sle<br>×<br>kja sem le | epptu skrán<br>eyst og se | n hér<br>enda |                 | Senda |  |

Með því að smella á *Senda* sendist textinn sem er skrifaður, ásamt öllum viðhengjum, til Fjársýslunnar.

Notandinn fær tölvupóst með upplýsingum um að málið hafi verið uppfært.

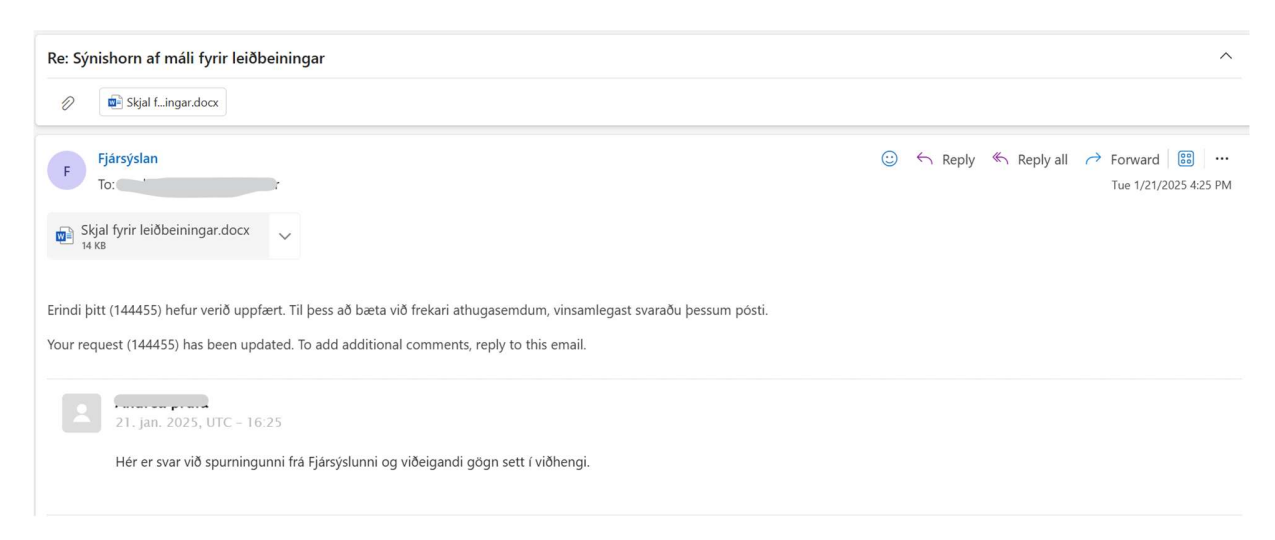

Sömu upplýsingar bætast við málið í þjónustugáttinni.

# Sýnishorn af máli fyrir leiðbeiningar

| - FJS<br>27 mínútur síðan<br>Hér eru upplýsingar sem koma fram í málinu, til dæmis gæti Fjársýslan verið að óska eftir gögnum eða<br>upplýsingum frá viðkomandi stofnun. | Spyrjandi<br>Nýskráð<br>Síðast uppfært          | Today at 16:07<br>Today at 16:33 |
|----------------------------------------------------------------------------------------------------|-------------------------------------------------|----------------------------------|
| 9 mínútur síðan<br>Hér er svar við spurningunni frá Fjársýslunni og viðeigandi gögn sett í viðhengi.                                                                     | I vinnsiu nja<br>Id<br>Staða<br>Priority        | #144455                          |
| Skjal fyrir leiðbeiningar.docx 10 KB · Download FJS nokkrar sekúndur síðan                                                                                               | Viðhengi<br>① Skjal fyrir leiði<br>10 KB · Dowr | beiningar.docx<br>Iload          |
| Hér koma fleiri spurningar um málið.                                                                                                    |                                                 |                                  |

Öll samskipti í málinu bætast við neðst í málið í þjónustugáttinni. Jafnframt fær notandinn tölvupóst með sömu upplýsingum.

Staða máls getur breyst – þegar mál eru merkt með *Awaiting your reply* er Fjársýslan að bíða eftir svari frá notandanum áður en haldið verður áfram með málið.

Þegar málinu hefur verið lokið fær það stöðuna Solved.

Hægt er að enduropna mál sem hefur áður verið lokað með því einfaldlega að smella á *Bæta við upplýsingum*, skrifa texta og/eða senda inn viðhengi, og smella á *Senda*. Þá opnast málið aftur hjá starfsmanni Fjársýslunnar.

Síðast uppfært 30.01.2025